คราวนี้ มาลองสืบค้นด้วยชื่อผู้แต่ง และชื่อวารสารบ้างครับ ให้นิสิตดาวน์โหลดไฟล์ PDF วันที่ 23 ม.ค. 66 ที่ให้ไว้ในเว็บรายวิชา หรือไม่ต้องดาวน์ โหลด แต่คลิกเปิดไฟล์ไว้ก็ได้ เพื่อนำมาเป็นตัวอย่างครับ

| .a | ScienceDirect                                                                                                    |                                                                                                    | Jou                      | nals & Books      | ⑦ 盒          | Register      | Sign in | Brought to you by:<br>Kasetsart Univ Library |
|----|----------------------------------------------------------------------------------------------------|----------------------------------------------------------------------------------------------------|--------------------------|-------------------|--------------|---------------|---------|----------------------------------------------|
|    | Search for peer-revie                                                                                                    | wed journ articles and bo                                                                                                    | c chapters (including    | open a cess conte | nt)          |               |         |                                              |
|    | Keywords                                                                                                    | Author name Journal,                                                                                                    | book title Volume        | Issue             | ges Q Adv    | vanced search |         |                                              |
|    | Elsevier journals offer the lat<br>climate change, biodiversity,<br>addressing our planet's clima<br>Join us in working towards a<br>independent report on creati | est peer-reviewed research paper<br>renewable energy and other topic<br>the emergency.<br>sustainable future with our editor<br>ng a Net Zero future.<br>Get the Net Zero rep | s on<br>s<br>ally<br>ort |                   |              |               |         |                                              |
|    | Explore scien                                                                                                    | tific, technical,                                                                                                    | and medical              | research o        | on Scier     | nceDirec      | t       |                                              |
| l  | Physical Sciences and E                                                                                                    | ngineering Life Science                                                                                                    | s Health Sciences        | Social Sciences   | and Humaniti | ies           |         |                                              |

เปเปอร์ที่นำมาเป็นตัวอย่างในการเรียนวันนี้ เป็นเรื่องเกี่ยวกับการเพาะเลี้ยงแคคตัส (กระบองเพชร) ชนิดหนึ่งคือ Lophophora เพื่อป้องกันไม่ให้มีการไปเก็บในธรรมชาติ เพราะใกล้สูญพันธุ์ไปจากธรรมชาติแล้ว

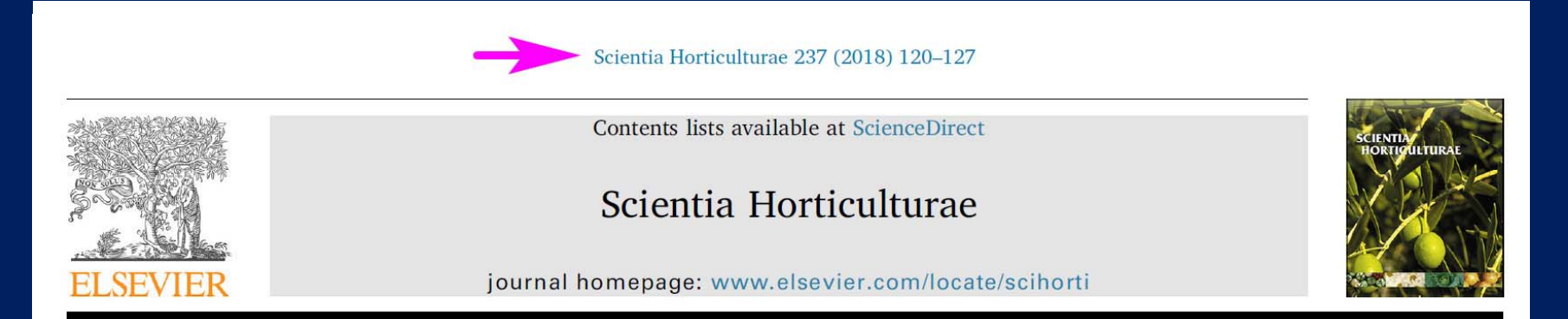

*In vitro* germination and growth protocols of the ornamental *Lophophora williamsii* (Lem.) Coult. as a tool for protecting endangered wild populations

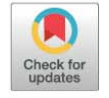

Cortés-Olmos C., Gurrea-Ysasi G., Prohens J., Rodríguez-Burruezo A., Fita A.\*

Instituto de Conservación y Mejora de la Agrodiversidad Valenciana (COMAV), Universitat Politècnica de València, Camino Vera s/n, CP 46022, Valencia, Spain

### ARTICLEINFO

Ex-situ conservation

Keywords:

Peyote Cactaceae

### ABSTRACT

*Lophophora williamsii* is an ornamental slow growth cactus highly appreciated by cacti growers and hobbyists. Its demand is often satisfied through illegal collection of wild plants and many populations are threatened with extinction. Thus, an efficient *in vitro* protocol without plant growth regulators will be of great interest for conservation purposes of this cactus. Eight different germination media, combining Murashige and Skoog

เปเปอร์นี้ลงพิมพ์ในวารสารชื่อ Scientia Horticulturae ตัวเลข 237 (2018) 120-127 หมายความว่า เป็น Volume 237 ปี 2018 หน้า 120-127 สำหรับ Volume หมายถึง ชุดของวารสาร อาจจะนับ 1 ปี เป็น 1 Volume หรือ 3 เดือน หรือ 6 เดือน เป็น 1 Volume ก็ได้ ไม่แน่นอนขึ้นกับวารสารนั้น ๆ บางครั้งจะมี เลขของแต่ละเล่มใน Volume นั้น ๆ ด้วย เรียกว่า Issue แต่วารสารนี้ไม่มี Issue

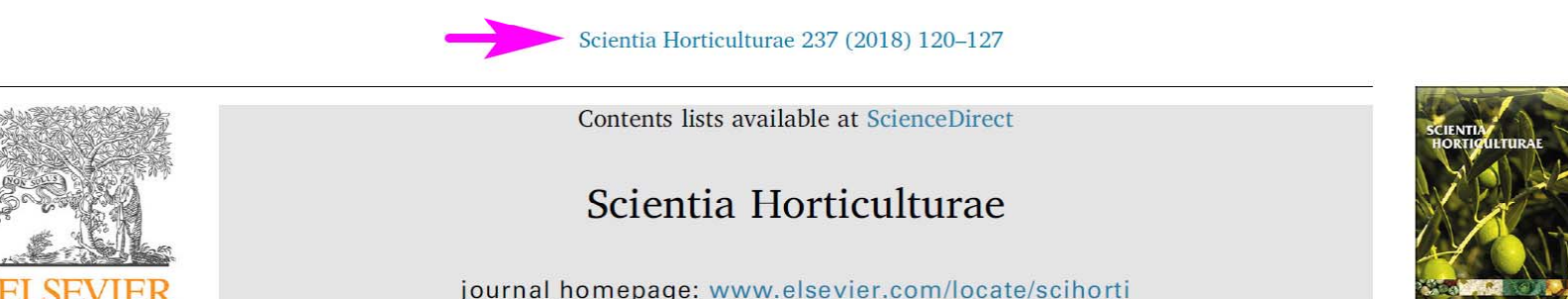

*In vitro* germination and growth protocols of the ornamental *Lophophora williamsii* (Lem.) Coult. as a tool for protecting endangered wild populations

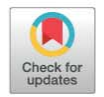

Cortés-Olmos C., Gurrea-Ysasi G., Prohens J., Rodríguez-Burruezo A., Fita A.\*

Instituto de Conservación y Mejora de la Agrodiversidad Valenciana (COMAV), Universitat Politècnica de València, Camino Vera s/n, CP 46022, Valencia, Spain

### ARTICLEINFO

*Keywords:* Peyote Cactaceae Ex-situ conservation

### ABSTRACT

*Lophophora williamsii* is an ornamental slow growth cactus highly appreciated by cacti growers and hobbyists. Its demand is often satisfied through illegal collection of wild plants and many populations are threatened with extinction. Thus, an efficient *in vitro* protocol without plant growth regulators will be of great interest for conservation purposes of this cactus. Eight different germination media, combining Murashige and Skoog

### ให้นิสิตทดลองนำชื่อวารสาร และ Volume กับเลขหน้า มาสืบค้นดูครับ

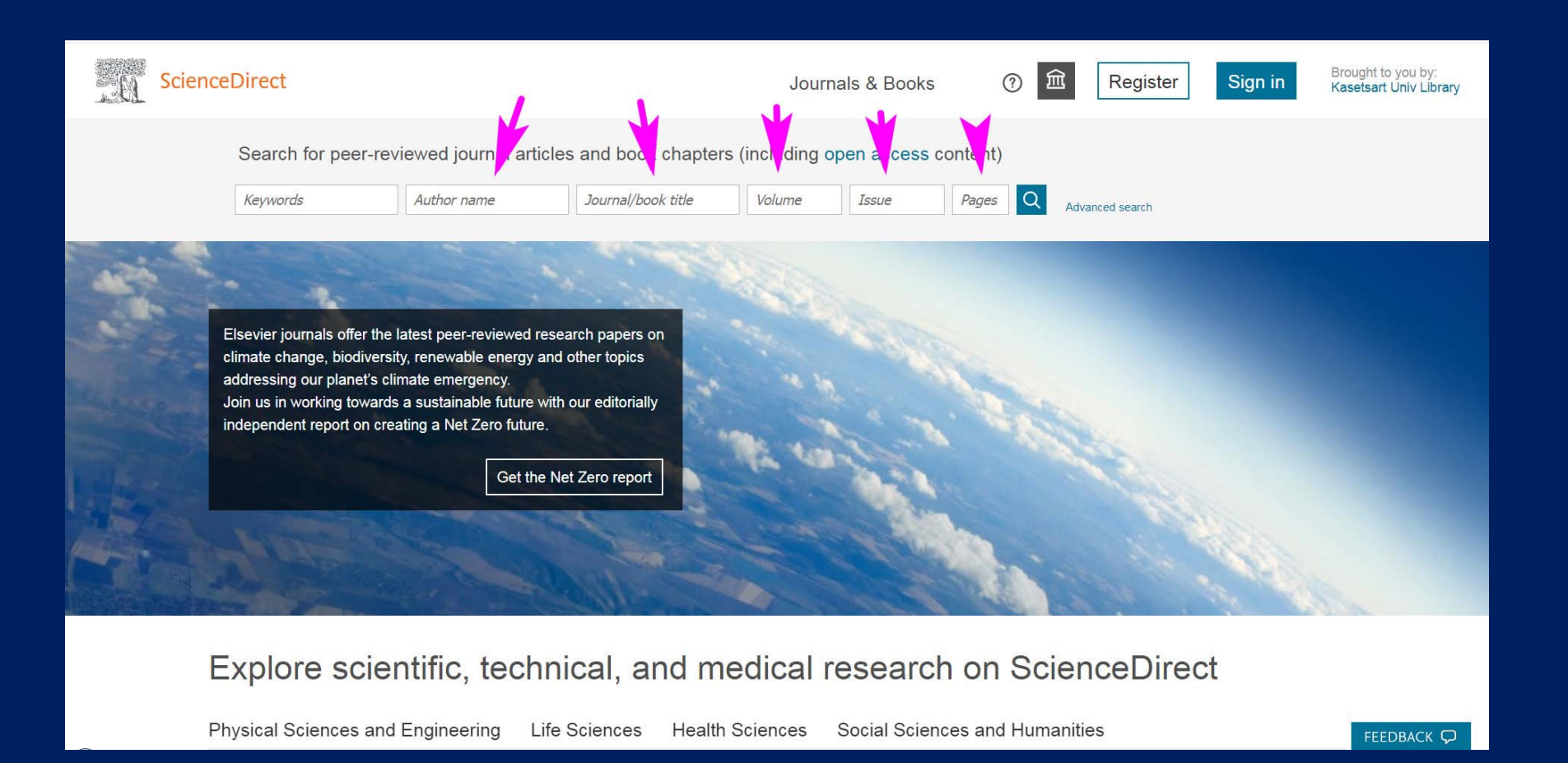

## เริ่มต้นพิมพ์จากชื่อวารสารก่อน คือ Scientia Horticulturae ซึ่งในช่องนี้ ระบบจะเติมส่วนที่เหลือให้อัตโนมัติ เราพิมพ์แค่ 3-4 ตัวอักษร เช่น Sci แล้ว จะมีชื่อวารสารต่าง ๆ ที่ขึ้นต้นด้วย Sci เด้งขึ้นมาให้เลือก ก็เลือกได้เลย ถ้าไม่ยอมเด้ง ขึ้นมาก็เป็นไปได้ว่าไม่มีวารสารชื่อนี้ในฐานข้อมูล หรือพิมพ์ผิดครับ

| -Q | ScienceDirect                                                                                                    |                                                                                                    | Journal                               | ls & Books    | ? 缸         | Register     | Sign in | Brought to you by:<br>Kasetsart Univ Library |
|----|----------------------------------------------------------------------------------------------------|----------------------------------------------------------------------------------------------------|---------------------------------------|---------------|-------------|--------------|---------|----------------------------------------------|
|    | Search for peer-reviewed journal article                                                                                                    | and book chapters (inclu                                                                                                    | luding ope                            | en access cor | ntent)      |              |         |                                              |
|    | Keywords Author name                                                                                                    | Sci Vol                                                                                                    | lume                                  | Issue         | Pages Q Adv | anced search |         |                                              |
|    | Elsevier journals offer the latest peer-reviewed resear<br>climate change, biodiversity, renewable energy and o<br>addressing our planet's climate emergency.<br>Join us in working towards a sustainable future with o<br>independent report on creating a Net Zero future.<br>Get the Net | Journals & book series<br>Science & Justice<br>Science & Sports<br>Science Bulletin<br>Science and Technology of Adva<br>Materials<br>Science and Technology of Atom<br>Molecular, Condensed Matter &<br>Biological Systems<br>Science and Technology of Mate<br>Science of Computer Programmi<br>Science of Remote Sensing<br>Science of The Total Environment<br>Science of The Total Environment | anced<br>nic,<br>erials<br>ning<br>nt |               |             |              |         |                                              |
|    |                                                                                                    | Books                                                                                                    | *                                     |               |             |              |         |                                              |

Q

FEEDBACK

Explore scientific, technical, and medical research on ScienceDirect

Physical Sciences and Engineering Life Sciences Health Sciences Social Sciences and Humanities

เลือก Scientia Horticulturae ที่เด้งขึ้นมาให้ ไม่ต้องพิมพ์เองทั้งหมด สะดวกดีครับ จากนั้นก็พิมพ์เลข Vol. คือ 237 ส่วน Issue ไม่มีก็เว้นไว้ สำหรับเลขหน้า ให้เลือกพิมพ์หน้าแรก หรือหน้าสุดท้าย หรือทั้งช่วงก็ได้ เช่น 120-127 เราก็เลือกพิมพ์เฉพาะ 120 ก็พอ หรือจะพิมพ์ 127 ก็ได้ หรือถ้าขยันก็จะพิมพ์ 120-127 ก็ได้ แต่อย่าพิมพ์ 121 จะไม่เจอ เสร็จแล้วกดปุ่มแว่น

ขยาย Brought to you by ScienceDirect Journals & Books Register Sign in Kasetsart Univ Library Search for peer-reviewed journal articles and book chapters (including open access content) 120 Keywords Author name Scientia Horticulturae 237 Issue Advanced search Elsevier journals offer the latest peer-reviewed research papers on climate change, biodiversity, renewable energy and other topics addressing our planet's climate emergency. Join us in working towards a sustainable future with our editorially independent report on creating a Net Zero future. Get the Net Zero repor

Explore scientific, technical, and medical research on ScienceDirect

Physical Sciences and Engineering Life Sciences Health Sciences Social Sciences and Humanities

FEEDBACK 🖵

## คลิกที่ปุ่มแว่นขยาย (สัญลักษณ์หมายถึงค้นหา) ก็จะเจอเปเปอร์นี้ ก็คลิกเข้าไปดู รายละเอียดได้ครับ

| ScienceDirect                                                         | Journals & Books ⑦ 🟛 Register Sign in                                                                                                    | Brought to you by:<br>Kasetsart Univ Library |
|-----------------------------------------------------------------------|----------------------------------------------------------------------------------------------------|----------------------------------------------|
|                                                                       | Find articles with these terms Q Journal or book title: Scientia Horticulturae × Volume: 237 × Page: 120 × Volume: 237 × Page: 120 ×                                                                                                    |                                              |
| 1 result found<br>Set search alert<br>Refine by:<br>Years<br>2018 (1) | <ul> <li>Download selected articles  full text access</li> <li>Research article • Full text access</li> <li>In vitro germination and growth protocols of the ornamental Lophophora williamsii (Lem.) Coult. as a tool for protecting endang populations</li> <li>Scientia Horticulturae, 13 April 2018,</li> <li>C. Cortés-Olmos, G. Gurrea-Ysasi, A. Fita</li> <li>Download PDF Abstract ∨ Export ∨</li> </ul> | gered wild                                   |
|                                                                       | Get a personalized search experience         Recommendations, reading history, search & journals alerts, and more.         Personalize >         Display: 25   50   100 results per page                                                                                                    | Page 1 of 1                                  |

## คลิกเข้ามาแล้ว ก็มาดูรายละเอียดในแต่ละส่วนที่สำคัญ และใช้บ่อยในงานวิจัยของเรา ครับ ส่วนไหนที่ไม่ได้พูดถึง หากนิสิตสนใจก็ลองศึกษาด้วยตนเองนะครับ

|                                                                                                    | View PDF Download full issue                                                                                                    | Search ScienceDirect Q                                                                                                    |
|----------------------------------------------------------------------------------------------------|----------------------------------------------------------------------------------------------------|----------------------------------------------------------------------------------------------------|
| Outline<br>Highlights<br>Abstract<br>Keywords<br>1. Introduction<br>2. Material and methods<br>3. Results and discussion | Scientia Horticulturae<br>Volume 237, 14 July 2018, Pages 120-127Image: Science of the science of the science of th | Recommended articles         Beta diversity of ant-plant interactions over         Journal of Arid Environments, Volume 156, 2018,         Download PDF       View details >>         A biased random key genetic algorithm for         International Journal of Production Economics, Vol         Download PDF       View details >> |
| 3. Results and discussion<br>4. Conclusions<br>References<br>Show full outline ✓<br>Figures (5)                          | as a tool for protecting endangered wild<br>populations<br>Cortés-Olmos, C., Gurrea-Ysasi, G., Prohens, J., Rodríguez-Burruezo, A., Fita, A. &<br>Show more ~                                                                                                    | A simple and effective method for the micro<br>South African Journal of Botany, Volume 88, 2013,<br>⊉ Download PDF View details ✓<br><u>1</u> 2 Next >                                                                                                    |
|                                                                                                    | + Add to Mendeley & Share 55 Cite<br>https://doi.org/10.1016/j.scienta.2018.03.064 Get rights and content                                                                                                    | Citing articles (5)  Do different cultivation environments influen 2020, South African Journal of Botany Download PDF View details V                                                                                                    |
| Tables (4)<br>Table 1<br>Table 2                                                                                         | <ul> <li>Highlights</li> <li>In vitro culture accelerates Lophophora williamsii growth in first stages.</li> <li>In vitro media without plant growth regulators are recommended for conservation.</li> </ul>                                                                                                    | In vitro seed germination and plant growth o<br>2021, Revista Caatinga<br>View details ~<br>Plant stress induced by excessive sucrose<br>2020, Applied Ecology and Environmental Research<br>View more articles >                                                                                                    |
| Hable 3     Table 4                                                                                                    | <ul> <li><sup>1</sup>/2 MS, 20 g L<sup>-1</sup> of sucrose and 8 g L<sup>-1</sup> of agar medium is the optimum for germination.</li> <li>This is the first step to develop <i>L. wiliamsii</i> PGR-free <u>micropropagation</u> media.</li> </ul>                                                                                                    | Article Metrics                                                                                                    |
|                                                                                                    | Abstract<br>Lophophora williamsii is an ornamental slow growth cactus highly appreciated by<br>cacti growers and hobbyists. Its demand is often satisfied through illegal collection                                                                                                    | Exports-Saves: 1<br>Readers: 38                                                                                                    |

of wild plants and many populations are threatened with extinction. Thus, an

เริ่มจากบนซ้าย คือ Outline เป็นเหมือนสารบัญให้เราคลิกไปยังส่วนต่าง ๆ ของ บทความ ตั้งแต่บทคัดย่อ คำสำคัญ บทนำ อุปกรณ์และวิธีการ ผลและวิจารณ์ สรุป เอกสารอ้างอิง ถัดลงมาเป็น Figures หรือภาพประกอบ และ Tables คือตาราง

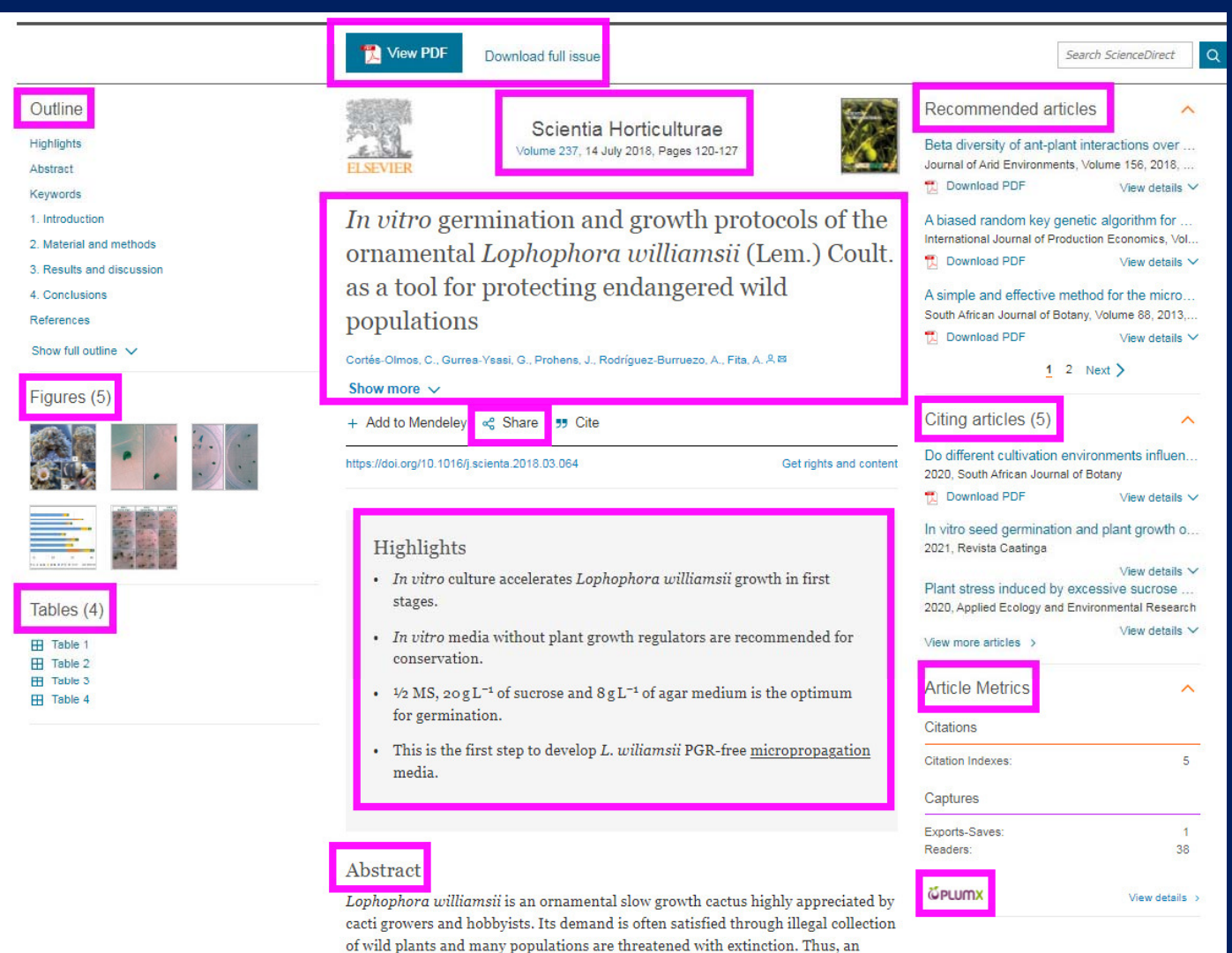

ปุ่ม View PDF ใช้กดดูไฟล์ PDF ของบทความนี้ได้ ถ้าไม่มีปุ่มนี้ แสดงว่าเป็นวารสารที่ ม. ไม่ได้บอกรับสมาชิก หรือนิสิตไม่ได้ log in เข้าทางหอสมุด สำหรับปุ่ม Download full issue จะใช้ดาวน์โหลดทุกเปเปอร์ในเล่มวารสารนี้ คงไม่ได้ใช้บ่อยนะครับ

|                                                                                                    | View PDF Download full issue                                                                                                    | Search ScienceDirect                                                                                                    |
|----------------------------------------------------------------------------------------------------|----------------------------------------------------------------------------------------------------|----------------------------------------------------------------------------------------------------|
| Outline<br>Highlights<br>Abstract<br>Keywords                                                                                                    | Scientia Horticulturae<br>Volume 237, 14 July 2018, Pages 120-127                                                                                                    | Recommended articles                                                                                                    |
| <ol> <li>Introduction</li> <li>Material and methods</li> <li>Results and discussion</li> <li>Conclusions</li> <li>References</li> <li>Show full outline </li> </ol> | <i>In vitro</i> germination and growth protocols of the<br>ornamental <i>Lophophora williamsii</i> (Lem.) Coult.<br>as a tool for protecting endangered wild<br>populations<br>Cortés-Olmos, C., Gurres-Ysesi, G., Prohens, J., Rodríguez-Burruezo, A., Fits, A. 8.8                                                             | A biased random key genetic algorithm for<br>International Journal of Production Economics, Vol<br>Download PDF View details ~<br>A simple and effective method for the micro<br>South African Journal of Botany, Volume 88, 2013,<br>Download PDF View details ~ |
| Figures (5)                                                                                                    | Show more     Image: Share     Image: Share       + Add to Mendeley     % Share     Image: Share       https://doi.org/10.1016/j.scienta.2018.03.064     Get rights and content                                                                                                    | Citing articles (5) Do different cultivation environments influen 2020, South African Journal of Botany TD Download PDF                                                                                                    |
| Tables (4)<br>Table 1<br>Table 2<br>Table 3<br>Table 4                                                                                                    | <ul> <li>Highlights</li> <li>In vitro culture accelerates Lophophora williamsii growth in first stages.</li> <li>In vitro media without plant growth regulators are recommended for conservation.</li> <li>½ MS, 20 g L<sup>-1</sup> of sucrose and 8 g L<sup>-1</sup> of agar medium is the optimum for germination.</li> </ul> | In vitro seed germination and plant growth o<br>2021, Revista Caatinga<br>View details ~<br>Plant stress induced by excessive sucrose<br>2020, Applied Ecology and Environmental Research<br>View more articles ><br>View details ~                               |
|                                                                                                    | <ul> <li>This is the first step to develop L. wiliamsii PGR-free micropropagation<br/>media.</li> </ul>                                                                                                    | Citations Citation Indexes: 5 Captures Exports-Saves: 1                                                                                                    |
|                                                                                                    | Abstract<br>Lophophora williamsii is an ornamental slow growth cactus highly appreciated by<br>cacti growers and hobbyists. Its demand is often satisfied through illegal collection<br>of wild plants and many samplations are threatened with extinction. Thus, are                                                            | Readers: 38                                                                                                    |

# ถัดมาเป็นชื่อวารสาร Volume วันเดือนปี เลขหน้า ถัดลงมาเป็นชื่อบทความ ชื่อผู้แต่ง

ส่วนสถาบันต้นสังกัดของผู้แต่ง จะซ่อนไว้ ถ้าจะดูก็กดปุ่ม Show more

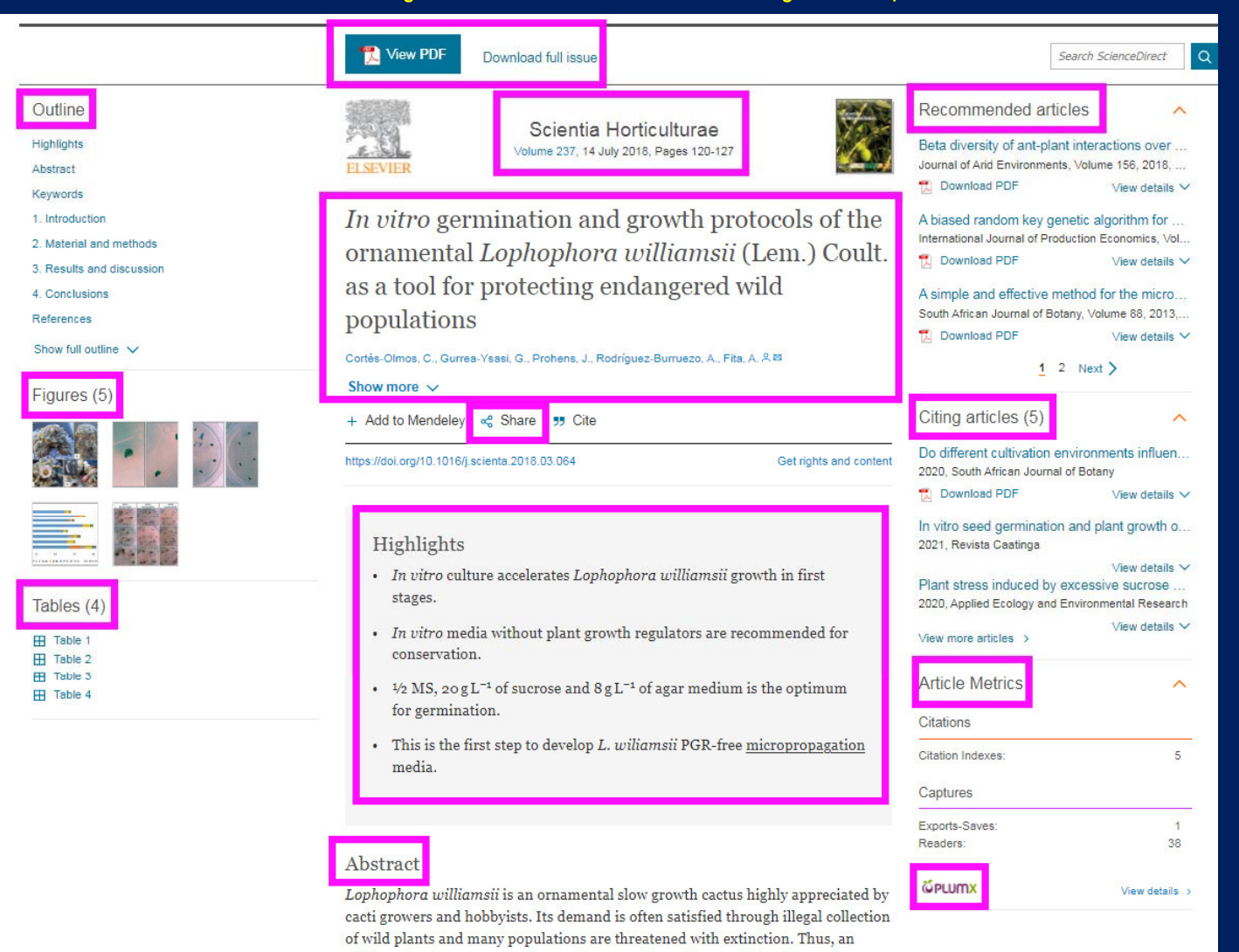

ถัดลงมาเป็นปุ่ม Share เพื่อแชร์ไปยังเฟซบุ๊ก ทวิตเตอร์ ถัดลงมาเป็น Highlights ส่วนนี้สำคัญมาก และไม่มีในฉบับ PDF จะเป็นการสรุป ประเด็นเด่น ๆ ว่าเปเปอร์นี้น่าสนใจตรงไหน ค้นพบอะไร ถ้าอ่านตรงนี้แล้วไม่น่าสนใจก็

เลิกอ่านได้

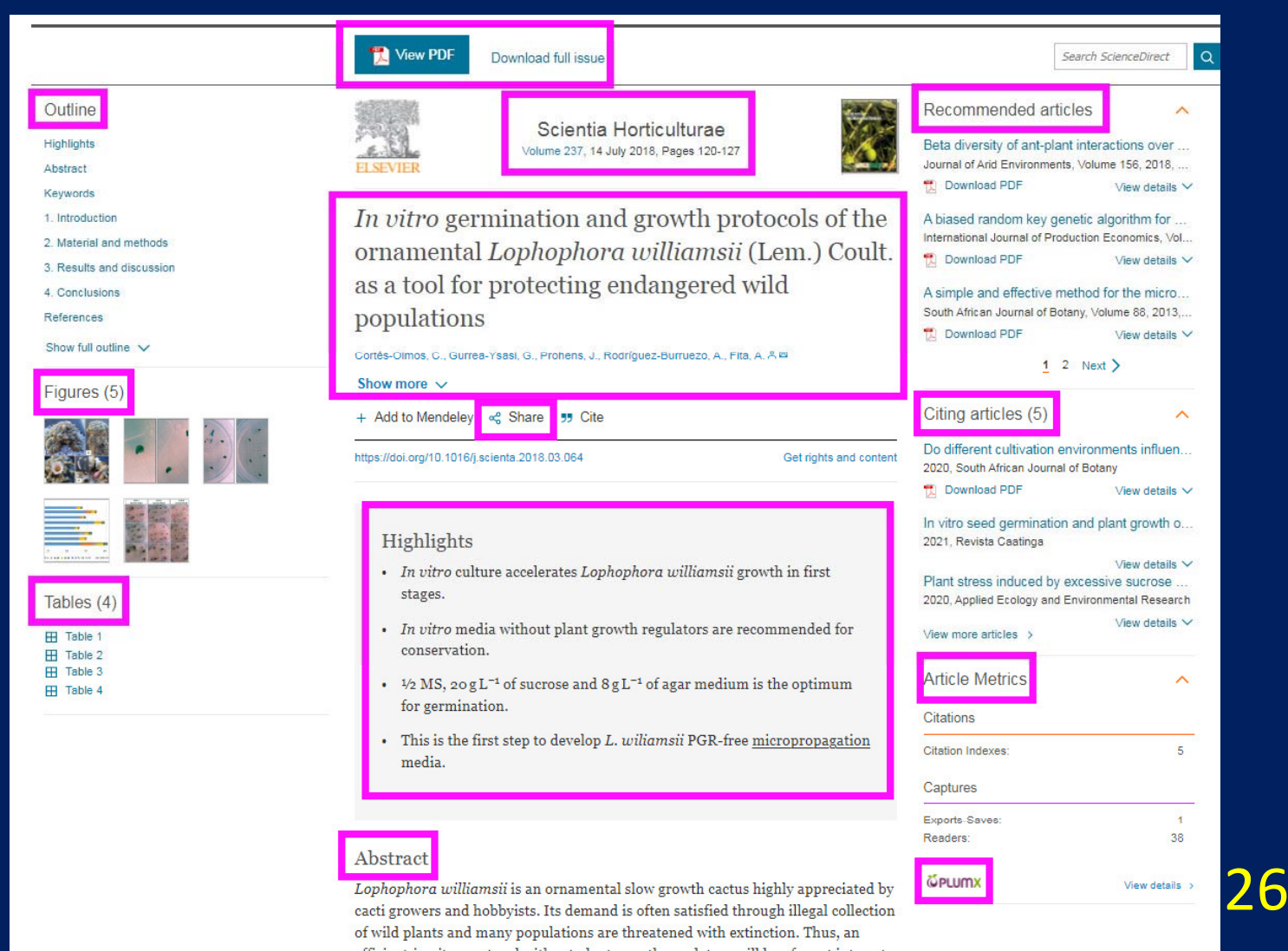

ถัดลงมาเป็น Abstract หรือบทคัดย่อ ส่วนนี้มักจะให้อ่านฟรี แม้หอสมุดจะไม่ได้บอกรับ สมาชิก สามารถอ่านได้แทบทุกเปเปอร์ ถ้าจะอ่านตัวเต็ม ก็ต้องเสียเงิน แต่โดยมากในการทำวิจัย แค่อ่าน Abstract ก็เพียงพอแล้ว ไม่ต้องเสียเงินโดยใช่เหตุ

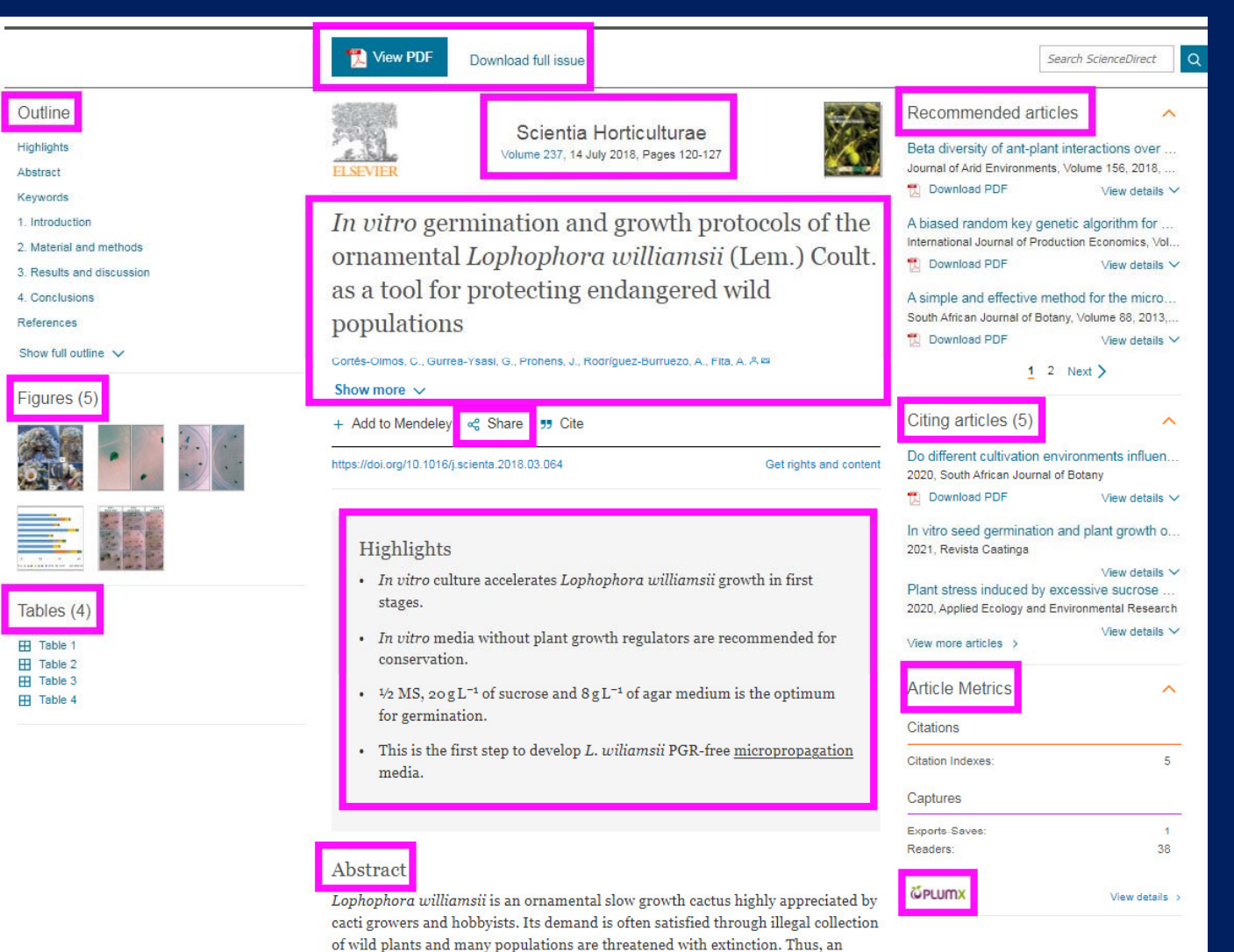

ขวาบน คือ Recommended articles เป็นบทความแนะนำที่อยู่ในสาขาเดียวกันกับเป เปอร์ที่เรากำลังอ่านอยู่ และได้รับความนิยมในกลุ่มนักวิจัย เผื่อว่าเราจะสนใจ เช่น เรา อ่านเรื่องการเพาะเลี้ยงแคคตัส บทความแนะนำอาจจะเกี่ยวกับการเพาะเลี้ยงกล้วยไม้ อะไรประมาณนั้นครับ

|                                                      | View PDF Download full issue                                                                                                    | Search ScienceDirect                                                                                            |  |  |
|------------------------------------------------------|----------------------------------------------------------------------------------------------------|----------------------------------------------------------------------------------------------------|--|--|
| Outline                                              | Scientia Horticulturae                                                                                                    | Recommended articles                                                                                            |  |  |
| Highlights Abstract                                  | Volume 237, 14 July 2018, Pages 120-127                                                                                                    | Beta diversity of ant-plant interactions over<br>Journal of Arid Environments, Volume 156, 2018,                |  |  |
| Keywords 1. Introduction                             | In vitro germination and growth protocols of the                                                                                                    | A biased random key genetic algorithm for                                                                       |  |  |
| 2. Material and methods<br>3. Results and discussion | ornamental <i>Lophophora williamsii</i> (Lem.) Coult.                                                                                                    | Download PDF View details V                                                                                     |  |  |
| 4. Conclusions<br>References                         | populations                                                                                                    | A simple and effective method for the micro<br>South African Journal of Botany, Volume 88, 2013,                |  |  |
| Show full outline 🗸                                  | Cortés-Olmos, C., Gurres-Ysasi, G., Prohens, J., Rodríguez-Burruezo, A., Fita, A. 유 티                                                                                    | U Download PDF View details ✓<br><u>1</u> 2 Next >                                                              |  |  |
| Figures (5)                                          | Show more         ✓           + Add to Mendeley         ≪° Share         ୭୭ Cite                                                                                         | Citing articles (5)                                                                                             |  |  |
|                                                      | https://doi.org/10.1016/j.scienta.2018.03.064 Get rights and content                                                                                                    | Do different cultivation environments influen<br>2020, South African Journal of Botany                          |  |  |
|                                                      |                                                                                                    | 🔁 Download PDF View details 🗸                                                                                   |  |  |
|                                                      | Highlights                                                                                                    | In vitro seed germination and plant growth o<br>2021, Revista Caatinga                                          |  |  |
| Tables (4)                                           | <ul> <li>In vitro culture accelerates Lophophora williamsii growth in first stages.</li> </ul>                                                                           | View details ~<br>Plant stress induced by excessive sucrose<br>2020, Applied Ecology and Environmental Research |  |  |
| ⊞ Table 1<br>⊞ Table 2                               | <ul> <li>In vitro media without plant growth regulators are recommended for<br/>conservation.</li> </ul>                                                                 | View more articles >                                                                                            |  |  |
| Table 3     Table 4                                  | <ul> <li><sup>1</sup>/<sub>2</sub> MS, 20gL<sup>-1</sup> of sucrose and 8gL<sup>-1</sup> of agar medium is the optimum<br/>for correlation</li> </ul>                    | Article Metrics                                                                                                 |  |  |
|                                                      | This is the first step to develop <i>L. wiliamsii</i> PGR-free <u>micropropagation</u>                                                                                   | Citations                                                                                                    |  |  |
|                                                      | media.                                                                                                    | Captures 5                                                                                                    |  |  |
|                                                      |                                                                                                    | Exports-Saves: 1                                                                                                |  |  |
|                                                      | Abstract                                                                                                    | Readers: 38                                                                                                    |  |  |
|                                                      | Lophophora williamsii is an ornamental slow growth cactus highly appreciated by<br>cacti growers and hobbyists. Its demand is often satisfied through illegal collection | View details >                                                                                                  |  |  |

of wild plants and many populations are threatened with extinction. Thus, an

Citing articles หมายถึง มีบทความอื่นที่ใหม่กว่า นำบทความนี้ไปอ้างอิงด้วย อย่าง บทความนี้มี 5 บทความนำไปอ้างอิง แสดงถึงคุณภาพและความนิยมในตัวงานวิจัยชิ้นนี้ Article Metrics เป็นดัชนีวัดผลกระทบของงานวิจัย ในแง่การได้รับการเผยแพร่ในสื่อ ต่าง ๆ เช่น นิสิตชอบงานวิจัยนี้ เอาไปแชร์ในเฟซบุ๊ก ก็ทำให้งานนี้ได้รับคะแนนเพิ่ม คล้ายกับ PLUMX ที่อยู่ด้านล่างสุดเช่นกัน ถ้าสนใจลองศึกษาเพิ่มเติมเองนะครับ

| · · · · · · · · · · · · · · · · · · ·                                                                                          | Ciew PDF Download full issue                                                                                                    | Seal                                                                                                    | rch ScienceDirect                                                                                                   |
|----------------------------------------------------------------------------------------------------|----------------------------------------------------------------------------------------------------|----------------------------------------------------------------------------------------------------|----------------------------------------------------------------------------------------------------|
| Outline<br>Highlights<br>Abstract<br>Kewwords                                                                                  | Scientia Horticulturae<br>Volume 237, 14 July 2018, Pages 120-127                                                                                                    | Recommended article<br>Beta diversity of ant-plant ir<br>Journal of Arid Environments, V                                                                            | S<br>nteractions over<br>/olume 156, 2018,<br>View details ^                                                        |
| 2. Introduction<br>2. Material and methods<br>3. Results and discussion<br>4. Conclusions<br>References<br>Show full outline V | <i>In vitro</i> germination and growth protocols of the ornamental <i>Lophophora williamsii</i> (Lem.) Coult. as a tool for protecting endangered wild populations                                                                                           | A biased random key genet<br>International Journal of Product<br>Download PDF<br>A simple and effective meth<br>South African Journal of Botany                     | ic algorithm for<br>ion Economics, Vol<br>View details<br>iod for the micro.<br>r, Volume 88, 2013,<br>View details |
| Figures (5)                                                                                                    | Show more      +     Add to Mendeley     ************************************                                                                                                    | <u>1</u> 2<br>Citing articles (5)<br>Do different cultivation envi<br>2020, South African Journal of                                                                | Next ><br>ronments influen<br>Botany                                                                                |
| Tables (4)                                                                                                    | <ul> <li>Highlights</li> <li>In vitro culture accelerates Lophophora williamsii growth in first stages.</li> <li>In vitro media without plant growth regulators are recommended for</li> </ul>                                                               | Download PDF     In vitro seed germination ar     2021, Reviste Ceetinga     Plant stress induced by exc     2020, Applied Ecology and Env     View more articles > | View details<br>view details<br>View details<br>view details<br>view details                                        |
| ⊞ Table 2<br>⊞ Table 3<br>⊞ Table 4                                                                                            | <ul> <li>conservation.</li> <li>42 MS, 20 g L<sup>-1</sup> of sucrose and 8 g L<sup>-1</sup> of agar medium is the optimum for germination.</li> <li>This is the first step to develop <i>L. wiliamsii</i> PGR-free <u>micropropagation</u> media</li> </ul> | Article Metrics<br>Citations<br>Citation Indexes:                                                                                                    | 5                                                                                                    |
|                                                                                                    | Abstract<br>Lophophora williamsii is an ornamental slow growth cactus highly appreciated by                                                                                                    | Captures<br>Exports-Saves:<br>Readers:                                                                                                    | 1<br>38<br>View details                                                                                             |